## Příklad MS Dynamics NAV - Dobropisy

| Vytvořil       | : | Jaromír Skorkovský,KPH                                              |
|----------------|---|---------------------------------------------------------------------|
| Datum          | : | 2.11.2015                                                           |
| Důvod          | : | školení, interní materiál                                           |
| Databáze       | : | MS Dynamics NAV 2009R2                                              |
| Určeno pro     |   | "to whom it may koncern"                                            |
| Další možnost  | : | Domácí studium                                                      |
| PWP prezentace | : | Introduction MS Dynamics NAV XVII-uloženo ve studijních materiálech |

1. Nastavení NAV 2019R2 (Na straně prodeje, nicméně na straně Nákupu jde o identické nastavení. Pro první část příkladu, kdy budeme vracet zboží dodavateli to nebude na straně Nákupu zatrženo!!):

|                                                                                                    | 🔟 Sales & Receivables Setup                                                                                                    |     |
|----------------------------------------------------------------------------------------------------|----------------------------------------------------------------------------------------------------|-----|
| Sales & Marketing                                                                                                    | General Dimensions Numbering                                                                                                    |     |
| Sales     Sales     Order Processing     Marketing     Inventory & Pricing     Analysis & Reporting     History     Setup     Marketing Setup     Sales & Receivables Setup     Order Promising Setup     Order Nonstock Item Setup     Organizational Profile     Interaction     To-do | General with ensuing with being       Copy Comments Blank       Ø         Discount Posting       All Discounts (Copy Comments Blank)       Ø         Stockout Warning       Copy Comments Order       Ø         Stockout Warning       Copy Comments Order       Ø         Shipment on Invoice       Copy Comments Order       Ø         Return Receipt on Cre       Copy Contra Ret.Ord. t       Ø         Invoice Rounding       Allow VAT Difference       Ext. Doc. No. Mandatory         Calc. Inv. Disc. Inv. Disc. Discount       Calc. Inv. Disc. per VA       Logo Position on Docu         No Logo (Persition on Docu       No Logo (Persition Cre)       Exact Cost Reversing I         Default Posting Date       Work Date (Persitive Quotes and O)       I | Нер |
|                                                                                                    |                                                                                                    |     |

#### Vysvětlení v angličtině :

A check mark in this field indicates that the program will not allow a return transaction to be posted unless the <u>Appl.-from Item Entry</u> field on the sales order line contains an entry. This function is used when the company wants to apply an exact cost reversing policy in connection with sales returns. This means that the sales return is valued at exactly the same cost as the original sale when being put back on inventory. If an additional cost is later added to the original sale, the program updates the value of the sales return respectively

2. Nákup Zboží 1908-S (místo původní nákupní ceny přenesené z karty zboží zadejte cenu 100)

| 🛅 106062 London Postmaster - Purchase Order                                                                                                    |                                                                                                    |
|----------------------------------------------------------------------------------------------------|----------------------------------------------------------------------------------------------------|
| General       Invoicing       Shipping       Foreign Trade       E-Commerce       Pre         No       106062       Image: Commerce       Pre         Buy-from Vendor No       10000 •         Buy-from Contact No       CT000066 •         Buy-from Address       10 North Lake Avenue         Buy-from Post Code/City       N12 SXY       London •         Buy-from Contact       Mrs. Carol Philps         No. of Archived Versions.       0 | payment     Vendor Information       Posting Date     10.12.14       Order Date     10.12.14       Document Date     10.12.14       Quote No.     10.12.14       Quote No.     Pordor Shipment No.       Vendor Order No.     Pay-to Vendor       Vendor Shipment No.     Pay-to Vendor       Purchaser Code     Responsibility Center       Purchaser Code     BIRMINGHAM       Chasing du User ID     Order |
| Type No. Description Code<br>Type No. Description Code<br>Tem 1908-S LONDON Swivel Chair, blue BLUE                                                                                                    | Reserved     Unit of<br>Quantity     Direct Unit Cost<br>Measure     Line Amount<br>Exd. VAT     Line<br>Disco     Qty. to<br>Receive     Item Information       1     PCS     100,00     1     * Availability     (235)       - Purchase Prices     (0)       - Purchase Line Di     (0)                                                                                                    |

3. Zaúčtuje Purchase Order (Nákupní objednávku) s pomocí F11

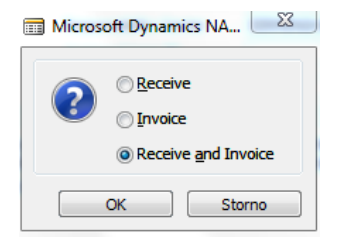

4. Další Nákup Zboží 1908-S (místo původní nákupní ceny přenesené z karty zboží zadejte cenu 110)

| 🗊 106063 London Postmaster - Purchase Order                                                                                                    |                                                                                                    |                                                                                                    |
|----------------------------------------------------------------------------------------------------|----------------------------------------------------------------------------------------------------|----------------------------------------------------------------------------------------------------|
| General Invoicing Shipping Foreign Trade E-Commerce Pr                                                                                                    | payment                                                                                                    | Vendor Information                                                                                 |
| No         106063 mm         Imm           Buy-from Vendor No         10000 mm         Imm         Imm | Posting Date         10.12.14           Order Date         10.12.14           Document Date         10.12.14           Quote No.         10.12.14           Vendor Order No. | Buy-from Vendor<br>• Order Addresses (2)<br>• Contacts (3)<br>• Purchase History<br>Pay-to Vendor  |
| Buy-from Address 2 Buy-from Post Code/City N12 5XY  Buy-from Contact Mrs. Carol Philips No. of Archived Versions. 0                                                                                                    | Vendor Shipment No                                                                                                    |                                                                                                    |
| Type No. Description Code Term 1908-S LONDON Swivel Chair, blue BLUE                                                                                                    | n Reserved Unit of Direct Unit Cost Line Amount Line Qty. to (<br>Quantity Quantity Measure Exd. VAT Exd. VAT Disco Receive F<br>1 PCS 110,00 110,00 1 ^                     | tem Information<br>I tem Card<br>Availability (236)<br>Purchase Prices (0)<br>Purchase Line Di (0) |

- 5. Zaúčtujte Purchase Order (Nákupní objednávku) s pomocí F11
- 6. Vytvořte Dobropis (metodou, která je popsaná níže)

| Purchase               |
|------------------------|
| Planning               |
| 🚊 🦢 🗁 Order Processing |
|                        |
| Contacts               |
|                        |
| Orders                 |
|                        |
|                        |
|                        |
| Invoices               |
|                        |
| Approval Entries       |

| 1008 London Postmaster - Purchase Credit Memo              |                                                                                                    |
|------------------------------------------------------------|----------------------------------------------------------------------------------------------------|
| General Invoicing Shipping Foreign Trade Application E-Con | mmerce                                                                                                    |
| No                                                         | Posting Date       10.12.14         Document Date       10.12.14         Vendor Authorization No.       10.12.14         Vendor Cr. Memo No.       CCCCC         Order Address Code.       Image: Code Comparison of Comparison of C |
|                                                            |                                                                                                    |
| Locat<br>Type No. Description Code                         | Unit of Direct Unit Line<br>Measure Cost Excl. Line Amount Disco Qty. to Qty. Applto<br>e Quan Code VAT Excl. VAT % Assign Assigned Item Entry                                                                                                    |
|                                                            | 0                                                                                                    |
|                                                            | [                                                                                                    |

### Řádek doplňte s pomocí Funkce- >Kopírovat dokument

| 🐉 Copy Purchase Document                 |                        |        |        |             |          |    |
|------------------------------------------|------------------------|--------|--------|-------------|----------|----|
| Možnosti                                 |                        |        |        |             |          |    |
| Document Type Posted Invoice 💌           |                        |        |        |             |          |    |
| Document No                              |                        |        |        |             |          |    |
| Buy-from Vendor No 10000                 |                        |        |        |             |          |    |
| Buy-from Vendor Name . London Postmaster |                        |        |        |             |          |    |
| Include Header                           |                        |        |        |             |          |    |
| Recalculate Lines 🔽                      |                        |        |        |             |          |    |
|                                          |                        |        |        |             |          |    |
| OK Storno                                | Nápověda               |        |        |             |          |    |
|                                          |                        |        |        | -           |          |    |
| 📰 Posted Purchase Invoices 🔹 🦞           | •                      |        |        | L           |          | 23 |
| No Buy from Buy fro                      | m Vender Name          | Ourre  | Amount | Amount Todu | Location | ,  |
| 102070 20000 CoolW                       | ad Tochnologian        | currem | 220.00 | 275.00      | Locadon  | ·  |
| 108070 30000 COOW                        | Dou Technologies       |        | 220,00 | 275,00      | VELLOW   |    |
| 108071 20000 AR Day                      | Property Management    |        | 100,00 | 125,00      | TELLOW   |    |
| 102072 30000 Loom                        | Pod Lechnologies       |        | 200,00 | 250,00      | 0000     |    |
| ▶ 108073 10000 London                    | Postmaster             |        | 100,00 | 125,00      | BLUE     |    |
| 108074 10000 London                      | Postmaster             |        | 110,00 | 137,50      | BLUE     | -  |
| •                                        | 111                    |        |        |             | •        |    |
|                                          |                        |        |        |             |          |    |
| ОК                                       | Storno <u>I</u> nvoice | -      | Print  | Navigate    | Nápověd  | la |
|                                          |                        |        |        |             |          |    |

Řádek vytvářeného dobropisu (Vracíme 1 ks Zboží pořízené za 100) pak vypadá následovně :

|   | Туре | No. | Description               | Location<br>Code | Quan | Unit of<br>Measure<br>Code | Direct Unit<br>Cost Excl.<br>VAT | Line Amount<br>Excl. VAT | Line<br>Disco<br>% | Qty. to<br>Assign | Qty.<br>Assigned | Applto<br>Item Entry |  |
|---|------|-----|---------------------------|------------------|------|----------------------------|----------------------------------|--------------------------|--------------------|-------------------|------------------|----------------------|--|
| • |      |     | Invoice No. 108073:       |                  |      |                            |                                  |                          |                    |                   |                  | 0                    |  |
|   | Item | 19  | LONDON Swivel Chair, blue | BLUE             | 1    | PCS                        | 100,00                           | 100,00                   |                    |                   |                  | 0                    |  |
|   |      |     |                           |                  |      |                            |                                  |                          |                    |                   |                  |                      |  |

#### 7. Po zaúčtování dobropisu dostaneme :

| Posting<br>Date | Document Type | Document<br>No. | External<br>Document<br>No. | Vendor No. | Description      | Original Amount | Amount    | Remaining Amt.<br>(LCY) | Due Date   | Pmt.<br>Discount<br>Date | Open |
|-----------------|---------------|-----------------|-----------------------------|------------|------------------|-----------------|-----------|-------------------------|------------|--------------------------|------|
| 10.12.14        | Invoice       | 108058          | CI_102                      | 10000      | Invoice 1013     | -1 512,50       | -1 512,50 | -1 512,50               | 31.12.14   | 10.12.14                 | ×    |
| 10.12.14        | Invoice       | 108059          | ABC_001                     | 10000      | Invoice 1015     | -43,75          | -43,75    | -43,75                  | 31.12.14   | 10.12.14                 | × 1  |
| 10.12.14        | Invoice       | 108061          | EEE                         | 10000      | Order 106052     | -16,00          | -16,00    | -16,00                  | 31.12.14   | 10.12.14                 | ×    |
| 10.12.14        | Invoice       | 108073          | AAAA                        | 10000      | Order 106062     | -125,00         | -125,00   | 0,00                    | 31, 12, 14 | 10.12.14                 | ł    |
| 10.12.14        | Invoice       | 108074          | BBBB                        | 10000      | Order 106063     | -137,50         | -137,50   | -137,50                 | 31.12.14   | 10.12.14                 | ×    |
| 10.12.14        | Credit Memo   | 109010          | CCCC                        | 10000      | Credit Memo 1008 | 137,50          | 137,50    | 12,50                   | 10.12.14   |                          | ~    |

Což není správně, protože se místo nákupní faktury 108073 v nákladu 125 s DPH (100 bez DPH) sice vyrovnala faktura 108074, ale zboží bylo vyrovnáno úplně jiné (viz níže uvedené položky zboží). Nebylo zatrženo políčko (Vrátit přesný náklad-Exact Cost Reversing- na straně nákupu a pole Vyrovnáno položkou –Appl.-to Item Entry nebylo vyplněno. Pak dostaneme nevyrovnanou bilanci (12,5 zbývá, což je 125+12,5=137,5

8. Další dobropis stále bez zatržení políčka Vrátit přesný náklad-Exact Cost Revrsing ale s vyplněním políčka Vyrovnáno položkou –Appl.-to Item Entry s pomocí F6

| 009 Lond       | on Postmast  | ter - Purchase | e Credit Memo        |             |            |                  |                  |          |            |                  |            |              |             |    |
|----------------|--------------|----------------|----------------------|-------------|------------|------------------|------------------|----------|------------|------------------|------------|--------------|-------------|----|
| neral In       | voicing Ship | oping Foreig   | n Trade Application  | E-Commerce  | :          |                  |                  |          |            |                  |            |              |             |    |
|                |              | 1              | .009 📖 🥒             | Posti       | ing Date   | [                | 10.12.14         |          |            |                  |            |              |             |    |
| v-from Ver     | ndor No      | 10             | 0000                 | Docu        | iment Dat  | e                | 10.12.14         |          |            |                  |            |              |             |    |
| ·<br>y-from Co | ntact No     | CT000066       | •                    | Vend        | for Author | ization No.      |                  | 7        |            |                  |            |              |             |    |
| y-from Ver     | ndor Name .  | London Post    | master               | Vend        | lor Cr. Me | mo No            |                  | i.       |            |                  |            |              |             |    |
| y-from Ad      | dress        | 10 North Lak   | e Avenue             | Orde        | ar Address | Code             | 6                | 5        |            |                  |            |              |             |    |
| y-from Ad      | dress 2      |                |                      | Purc        | haser Cod  | e RI             |                  | 1        |            |                  |            |              |             |    |
| y-from Pos     | st Code/City | N12 5XY        | London               | Cami        | paign No.  |                  |                  |          |            |                  |            |              |             |    |
| v-from Co      | ntact        | Mrs. Carol Pl  | nilios               | Reso        | onsibility | Center BIF       | RMINGHAM         | 5        |            |                  |            |              |             |    |
| ,              |              |                | •                    | Assic       | aned User  | ID               |                  | 5        |            |                  |            |              |             |    |
|                |              |                |                      | State       |            |                  |                  | 7        |            |                  |            |              |             |    |
|                |              |                |                      | Statt       | us         |                  |                  |          |            |                  |            |              |             |    |
|                |              |                |                      |             |            | Jnit of Dire     | ect Unit         | I        | ine        |                  |            |              |             |    |
| Type           | No Descris   | ation          |                      | Location    | Ouan       | Measure Cos      | st Excl. Line Ar | nount C  | Disco Qty  | to Qty.          | Appl       | to           |             |    |
| туре           | Invoice      | e No. 108074:  | -                    | COUE        | Quantit    | Loue VA          | LXU. V           | AI .     | 70 ASSI    | yri Assiy        | neu rien c | 0            |             |    |
| Item           | 19 LONDO     | ON Swivel Chai | ir, blue             | BLUE        | 1          | PCS              | 110,00           | 110,00   | 1          |                  | 46.3       |              |             |    |
|                |              |                |                      |             |            |                  | -                |          | 9          |                  | _          | _            |             |    |
|                |              |                |                      |             |            |                  |                  |          |            |                  |            | Ŧ            |             |    |
|                |              |                |                      |             |            | Cr. Momo         |                  |          | Euroctions | - Destir         |            | Nápověda     |             |    |
|                |              |                |                      |             |            | <u>C</u> r. Memo |                  |          | Functions  | ▼ P <u>o</u> sur | ig 🔻 🗌     | Napoveua     |             |    |
|                |              |                |                      |             |            |                  |                  |          |            |                  |            |              |             |    |
|                |              |                |                      |             |            |                  |                  |          |            |                  |            |              |             |    |
| m 1908-        | S LONDON     | Swivel Chai    | ir, blue - Item Ledg | ger Entries |            |                  |                  |          |            |                  |            |              |             |    |
|                |              |                |                      |             |            |                  |                  |          |            |                  |            |              |             |    |
| م              |              |                |                      |             |            |                  |                  |          |            |                  |            |              |             |    |
| Entry to       | Posting      |                |                      | Doc         | ument      |                  |                  | Location |            | Invoiced         | Remaining  | Sales Amount | Cost Amount |    |
| Adjust         | Date         | Entry Type     | Document Type        | No.         |            | Item No.         | Lot No.          | Code     | Quantity   | Quantity         | Quantity   | (Actual)     | (Actual)    | Op |
|                | 31.12.11     | Positive       |                      | ST          | ART        | 1908-S           |                  | BLUE     | 234        | 234              | 233        | 0,00         | 21 363,03   | 3  |
|                |              | Dunaleses      | Purchase Receipt     |             | 107074     | 1908-S           |                  | BUDE     | 1          | 1                | 1          | 0.00         | 100.00      | 1  |
| _              | 10, 12, 14   | + Purchase     | Furchase receipe     |             |            |                  |                  |          |            | -                |            |              |             |    |

Doplňte číslo dobropisu a zaúčtuje s pomocí F11.Dostaneme toto :

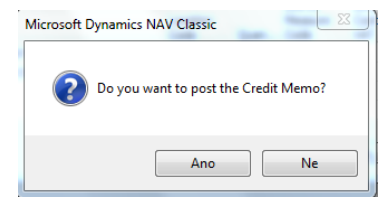

| Posting<br>Date | Document Type | Document<br>No. | External<br>Document<br>No. | Vendor No. | Description      | Original Amount | Amount  | Remaining Amt.<br>(LCY) | Due Date   | Pmt.<br>Discount<br>Date | Open |
|-----------------|---------------|-----------------|-----------------------------|------------|------------------|-----------------|---------|-------------------------|------------|--------------------------|------|
| 10.12.14        | Invoice       | 108059          | ABC_001                     | 10000      | Invoice 1015     | -43,75          | -43,75  | -43,75                  | 31, 12, 14 | 10.12.14                 | ~    |
| 10.12.14        | Invoice       | 108061          | EEE                         | 10000      | Order 106052     | -16,00          | -16,00  | -16,00                  | 31.12.14   | 10.12.14                 | ~    |
| 10.12.14        | Invoice       | 108073          | AAAA                        | 10000      | Order 106062     | -125,00         | -125,00 | 0,00                    | 31.12.14   | 10.12.14                 |      |
| 10.12.14        | Invoice       | 108074          | BBBB                        | 10000      | Order 106063     | -137,50         | -137,50 | 0,00                    | 31, 12, 14 | 10.12.14                 |      |
| 10.12.14        | Credit Memo   | 109010          | CCCC                        | 10000      | Credit Memo 1008 | 137,50          | 137,50  | 12,50                   | 10.12.14   |                          | ~    |
| 10.12.14        | Credit Memo   | 109011          | DDDDDD                      | 10000      | Credit Memo 1009 | 137,50          | 137,50  | 0,00                    | 10.12.14   |                          |      |

Pomocí tlačítka Entry s tím, že máte kurzor na poslední položce dodavatele vidíte, že tato položkla skutečně vyrovnala druhou nákupní objednávku v hodnotě 110.

| [ Eather |          | Eventions   | Maurianta |
|----------|----------|-------------|-----------|
| Entry    | <b>•</b> | Functions - | Navigate  |

Položky zboží pak vypadají takto (druhý příklad je OK, první bez čísla vyrovnání není korektní :

| , | Posting<br>Date | Entry Type | Document Type            | Document<br>No. | Item No. | Lot No. | Location<br>Code | Quantity | Invoiced<br>Quantity | Remaining<br>Quantity | Sales Amount<br>(Actual) | Cost Amount<br>(Actual) | Open                                                                                                    | Cost Amount<br>(Non-Invtbl.) | Entry No. |
|---|-----------------|------------|--------------------------|-----------------|----------|---------|------------------|----------|----------------------|-----------------------|--------------------------|-------------------------|----------------------------------------------------------------------------------------------------|------------------------------|-----------|
|   | 31.12.11        | Positive   |                          | START           | 1908-S   |         | BLUE             | 234      | 234                  | 233                   | 3 0,00                   | 21 363,03               | 1 × 🔶                                                                                                    | 0,00                         | 33        |
|   | 31.12.11        | Positive   |                          | START           | 1908-S   |         | RED              | 5        | 5                    |                       | 4 0,00                   | 456,48                  |                                                                                                    | 0,00                         | 34        |
|   | 31.12.11        | Positive   |                          | START           | 1908-S   |         | GREEN            | 47       | 47                   | 37                    | 7 0,00                   | 4 290,86                | <b>~</b>                                                                                                    | 0,00                         | 35        |
|   | 23.01.12        | Sale       | Sales Shipment           | 102022          | 1908-S   |         | RED              | -1       | . 0                  | ) (                   | 0,00                     | 0,00                    |                                                                                                    | 0,00                         | 207       |
|   | 26.01.12        | Transfer   | Transfer Shipment        | 108002          | 1908-S   |         | GREEN            | -10      | -10                  | ) (                   | 0,00                     | -912,95                 |                                                                                                    | 0,00                         | 225       |
|   | 26.01.12        | Transfer   | Transfer Shipment        | 108002          | 1908-S   |         | OWN              | 10       | 10                   | ) (                   | 0,00                     | 912,95                  |                                                                                                    | 0,00                         | 226       |
|   | 26.01.12        | Transfer   | Transfer Receipt         | 109001          | 1908-S   |         | OWN              | -10      | -10                  | ) (                   | 0,00                     | -912,95                 |                                                                                                    | 0,00                         | 229       |
|   | 26.01.12        | Transfer   | Transfer Receipt         | 109001          | 1908-S   |         | RED              | 10       | 10                   | 10                    | 0,00                     | 912,95                  | <ul> <li>Image: A set of the set of the</li></ul> | 0,00                         | 230       |
|   | 23.01.12        | Purchase   | Purchase Receipt         | 107028          | 1908-S   |         | GREEN            | 20       | 0                    | 20                    | 0,00                     | 0,00                    | ~                                                                                                    | 0,00                         | 235       |
|   | 10.12.14        | Purchase   | Purchase Receipt         | 107074          | 1908-S   |         | BLUE             | 1        | . 1                  |                       | 1 0,00                   | 100,00                  | ~                                                                                                    | 0,00                         | 462       |
|   | 10.12.14        | Purchase   | Purchase Receipt         | 107075          | 1908-S   |         | BLUE             | 1        | . 1                  |                       | 0,00                     | 110,00                  | 1                                                                                                    | 0,00                         | 463       |
|   | 10.12.14        | Purchase   | Purchase Return Shipment | 105010          | 1908-S   |         | BLUE             | -1       | -1                   |                       | 0,00                     | -91,29                  | -                                                                                                    | 0,00                         | 464       |
|   | 10.12.14        | Purchase   | Purchase Return Shipment | 105011          | 1908-S   |         | BLUE             | -1       | -1                   |                       | 0,00                     | -110,00                 | 1                                                                                                    | 0,00                         | 465       |
|   |                 |            |                          |                 |          |         |                  |          |                      |                       |                          |                         |                                                                                                    |                              |           |

9. Nakupte opět dvakrát stejné Zboží za 120 a 130. Důvod je ten, že můžeme vybrat, kterou položku zboží použijeme pro prodej, a kterou budeme dobropisovat

#### Dostaneme položky zboží :

| Applied<br>Entry to<br>Adjust | Posting<br>Date | Entry Type | Document Type            | Document<br>No. | Item No. | Lot No. | Location<br>Code | Quantity | Invoiced<br>Quantity | Remaining<br>Quantity | Sales Amount<br>(Actual) | Cost Amount<br>(Actual) | Open |
|-------------------------------|-----------------|------------|--------------------------|-----------------|----------|---------|------------------|----------|----------------------|-----------------------|--------------------------|-------------------------|------|
| ]                             | 10.12.14        | Purchase   | Purchase Receipt         | 107074          | 1908-S   |         | BLUE             | 1        | 1                    | 1                     | 0,00                     | 100,00                  | ~    |
|                               | 10.12.14        | Purchase   | Purchase Receipt         | 107075          | 1908-S   |         | BLUE             | 1        | 1                    | 0                     | 0,00                     | 110,00                  |      |
|                               | 10.12.14        | Purchase   | Purchase Return Shipment | 105010          | 1908-S   |         | BLUE             | -1       | -1                   | 0                     | 0,00                     | -91,29                  |      |
| ]                             | 10.12.14        | Purchase   | Purchase Return Shipment | 105011          | 1908-S   |         | BLUE             | -1       | -1                   | 0                     | 0,00                     | -110,00                 |      |
| 100                           | 10.12.14        | Purchase   | Purchase Receipt         | 107076          | 1908-S   |         | BLUE             | 1        | 1                    | 1                     | 0,00                     | 120,00                  | ~    |
|                               | 10.12.14        | Purchase   | Purchase Receipt         | 107077          | 1908-S   |         | BLUE             | 1        | 1                    | 1                     | 0,00                     | 130,00                  | ~    |

# 10. Prodáme 1 kus zboží s tím, že vyrovnáme nakoupené zboží za 130 Kč. V našem příkladu jde o položku číslo 470:

| General Invoicing Shipping Foreign Trade E-Commerce Prep                                         | payment                                                                                                    |  |  |  |  |  |  |  |  |
|--------------------------------------------------------------------------------------------------|----------------------------------------------------------------------------------------------------|--|--|--|--|--|--|--|--|
| No 1051 🖉                                                                                        | Posting Date 10.12.14                                                                                             |  |  |  |  |  |  |  |  |
| Sell-to Customer No 61000 🗈                                                                      | Order Date                                                                                                    |  |  |  |  |  |  |  |  |
| Sell-to Contact No CT000137 🕥                                                                    | Document Date 10.12.14                                                                                            |  |  |  |  |  |  |  |  |
| Sell-to Customer Name . Fairway Sound                                                            | Requested Delivery Date                                                                                           |  |  |  |  |  |  |  |  |
| Sell-to Address 159 Fairway                                                                      | Promised Delivery Date .                                                                                          |  |  |  |  |  |  |  |  |
| Sell-to Address 2                                                                                | Quote No                                                                                                    |  |  |  |  |  |  |  |  |
| Sell-to Post Code/City W2 8HG 🗈 London 🕥                                                         | External Document No                                                                                              |  |  |  |  |  |  |  |  |
| Sell-to Contact                                                                                  | Salesperson Code PS                                                                                               |  |  |  |  |  |  |  |  |
| No. of Archived Versions.                                                                        | Campaign No                                                                                                    |  |  |  |  |  |  |  |  |
|                                                                                                  |                                                                                                    |  |  |  |  |  |  |  |  |
|                                                                                                  | Responsibility Center LONDON                                                                                      |  |  |  |  |  |  |  |  |
|                                                                                                  | Assigned User ID                                                                                                  |  |  |  |  |  |  |  |  |
|                                                                                                  | Status Open                                                                                                    |  |  |  |  |  |  |  |  |
|                                                                                                  |                                                                                                    |  |  |  |  |  |  |  |  |
| Reserved Unit of Unit Price Line Amount Line<br>Jantity Quantity Measu Excl. VAT Excl. VAT Disco | Applto Qty. to Quantity Qty. to Quantity Qty. to Qty.<br>Item Entry Ship Shipped Invoice Invoiced Assian Assianed |  |  |  |  |  |  |  |  |
| ▶ 1 PCS 123,30 123,30                                                                            | 470 1 1                                                                                                    |  |  |  |  |  |  |  |  |
|                                                                                                  |                                                                                                    |  |  |  |  |  |  |  |  |

- 11. Zaúčtujte F11
- 12. Vytvořte prodejní dobropis. Opět využijte funkci kopie dokumentu (**Zaúčtovaná faktura** a nikoliv zaúčtovaná dodávka !!) s pomocí tlačítka Funkce a s pomocí F6 (to v příůpadě, kdyby zůstalo toto pole prázdné) a najděte vyrovnávaný dokument a tak dostanete číslo vyrovnání do řádku prodejního dobropisu (v našem případu 471)

| T   | No.    | Description           |                | Location | Quantity | Unit of M | Unit Price | Line Amount E | Line | Applfro | Qty. to A |
|-----|--------|-----------------------|----------------|----------|----------|-----------|------------|---------------|------|---------|-----------|
|     |        | Invoice No. 103061:   |                |          |          |           |            | 0,00          |      | 0       | )         |
|     |        | Inv. No. 103061 - Shp | t. No. 102075: |          |          |           | <i></i>    | 0,00          |      | 0       | )         |
| • I | 1908-S | LONDON Swivel Chair,  | blue           | BLUE     | 1        | PCS       | 123,30     | 123,30        |      | 471     |           |
|     |        |                       |                |          |          |           |            |               | - 4  |         |           |
|     |        |                       |                |          |          |           |            |               |      |         |           |

Po zaúčtování dobropisu dostaneme položky zboží :

| 10.12.14 Sale | Sales Shipment       | 102075 | 1908-S | BLUE | -1 | -1 | 0 | 123,30  |
|---------------|----------------------|--------|--------|------|----|----|---|---------|
| 10.12.14 Sale | Sales Return Receipt | 107010 | 1908-S | BLUE | 1  | 1  | 1 | -123,30 |
|               |                      |        |        |      |    |    |   |         |

#### a položky zákazníka

|   | Posting Date | Document Type | Document No. | Customer<br>No. | Description      | Original Amount | Amount   | Remaining<br>Amount | Due Date | Open |
|---|--------------|---------------|--------------|-----------------|------------------|-----------------|----------|---------------------|----------|------|
| Þ | 09.09.12     | Invoice       | 103030       | 61000           | Order 1014       | 4 058,75        | 4 058,75 | 4 058,75            | 09.10.12 | ×    |
|   | 10.12.14     | Invoice       | 103060       | 61000           | Order 1050       | 187,50          | 187,50   | 33,37               | 10.01.15 | × -  |
|   | 10.12.14     | Credit Memo   | 104010       | 61000           | Credit Memo 1001 | -154,13         | -154,13  | 0,00                | 10.12.14 | )    |
|   | 10.12.14     | Invoice       | 103061       | 61000           | Order 1051       | 154,13          | 154,13   | 0,00                | 10.01.15 | 1    |
|   | 10.12.14     | Credit Memo   | 104011       | 61000           | Credit Memo 1002 | -154,13         | -154,13  | 0,00                | 10.12.14 | •    |